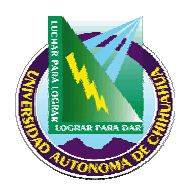

## Facultad de Medicina

# INSTRUCTIVO PARA CAPTURA DE CALIFICACIONES EN EL SUAE

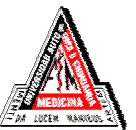

| ITR 7.5 SAC 02 | Pag. 1 de 2              | Elaborado por: Secretaria Ejecutiva |
|----------------|--------------------------|-------------------------------------|
| Rev: 0         | Fecha de rev: 13/06/2005 | Aprobado por: Secretario Académico  |

### 1. PROPÓSITO Y ALCANCE.

#### 1.1 Propósito.

Establecer los pasos a seguir para la captura de calificaciones y resultados del examen de selección en el SUAE.

#### 1.2 Alcance.

Este procedimiento aplica únicamente al examen de selección.

#### 2. DEFINICIONES Y TERMINOLOGÍAS.

SUAE

Sistema Universitario de Administración Escolar

Nota: Las terminologías extranjeras utilizadas, son debido a que el software del scanner está en idioma inglés.

#### 3. INSTRUCTIVO

- 4.1 Ingresa a SUAE
- **4.2** Entra a menú principal / Aspirantes / Capturar calificaciones.
- **4.3** Captura calificaciones por número de ficha según la lista de resultados.
- **4.4** Selecciona a los 150 alumnos con mayor calificación en el examen de admisión. (En caso de un empate entre el alumno número 150 y 151, se seleccionan los dos aspirantes).

#### 5. REFERENCIAS

#### 5.1 Procedimientos e Instrucciones de trabajo Relacionados.

N/A

#### 5.2 Documentos de Referencia.

ISO 9000: 2000 - Sistema de Gestión de la Calidad - Fundamentos y Vocabulario.
ISO 9001: 2000 - Sistema de Gestión de la Calidad – Requisitos.
ISO 9004: 2000 - Sistema de Gestión de la Calidad – Directrices para la mejora del desempeño.
Manual de la Calidad MAN 4.2 SAC 01

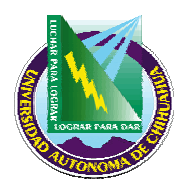

# Facultad de Medicina

# INSTRUCTIVO PARA CAPTURA DE CALIFICACIONES EN EL SUAE

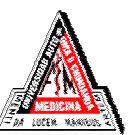

| ITR 7.5 SAC 02 | Pag. 2 de 2              | Elaborado por: Secretaria Ejecutiva |
|----------------|--------------------------|-------------------------------------|
| Rev: 0         | Fecha de rev: 13/06/2005 | Aprobado por: Secretario Académico  |

#### 6. FORMATOS

Nombre:

Código: FOR 7.5 SAC 07

Retenido durante:

Resultados

## 7. HISTORIAL DE REVISIONES

| Número de Revisión: | Descripción: | Fecha: |
|---------------------|--------------|--------|
|                     |              |        |